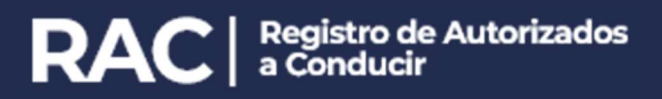

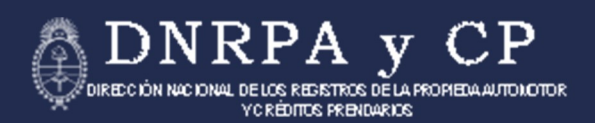

Dirección Nacional de los Registros de la Propiedad del Automotor y de Créditos Prendarios

# Sistema RAC Administración de autorizados

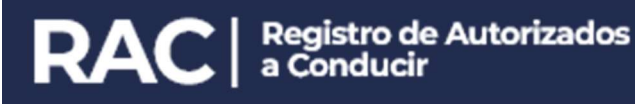

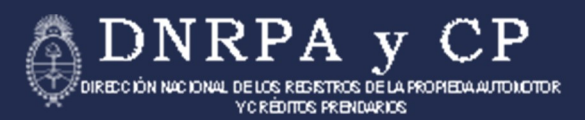

### SISTEMA RAC - REGISTRO DE AUTORIZADOS A CONDUCIR Manual para el usuario

Se accede al Sistema a través del link: <u>http://rac.dnrpa.gov.ar</u>

Para ingresar se deberá completar el usuario y la contraseña que les fueron enviados por correo electrónico.

#### PRIMER INGRESO

1. Previo al primer ingreso se deberá realizar el registro del Encargado en el Sistema. Para iniciar el registro debe hacer clic en el link Registro PRESIONE AQUÍ.

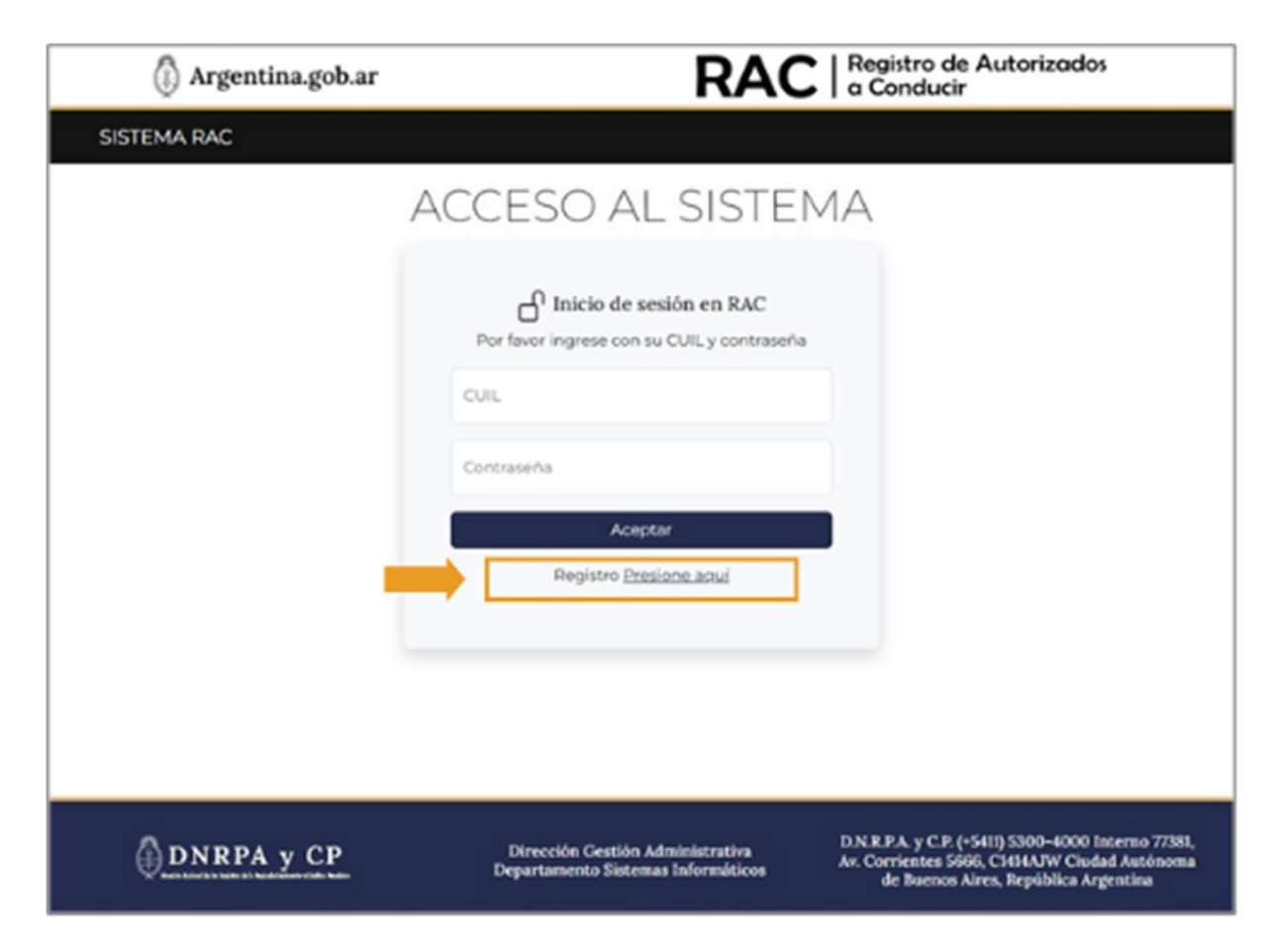

2. Se solicita el ingreso de los datos que identifiquen a la persona que será **responsable de administrar** el acceso al Sistema.

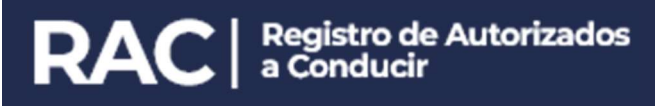

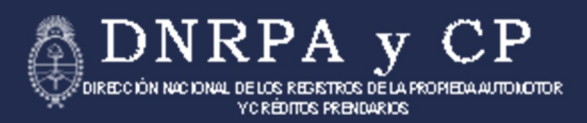

| 🕼 Argentina.gob.ar              | RAC Registro de Autorizados |
|---------------------------------|-----------------------------|
| SISTEMA RAC                     |                             |
| CUIT de la empresa              |                             |
| XX-XX00000006-X                 |                             |
| Ingrese los datos del Encargado |                             |
| Apelido                         |                             |
| Nombre                          |                             |
| CUIL del Usuario                |                             |
| Tipo de Documento               |                             |
| Seleccione una opción           |                             |
| Número de Documento             |                             |
| Bruil                           |                             |

3. Una vez completo el formulario, se deberá hacer clic en el botón **REGISTRAR**, al pie de la página.

| CUIT de la empresa              |  |
|---------------------------------|--|
| X0-300000000-X                  |  |
| Ingrese los datos del Encargodo |  |
| Applido                         |  |
| PEREZ                           |  |
| Nombre                          |  |
| JUAN                            |  |
| CUIL del Usuario                |  |
| X0:-30000000X-X                 |  |
|                                 |  |
| Tipo-de Documento               |  |
| DNIEx                           |  |
| Número de Documento             |  |
| 12.345.678                      |  |
| Freed                           |  |
| MAILRMALCOM                     |  |
|                                 |  |
| Degistrer                       |  |

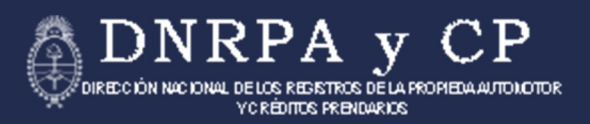

4. Completado el proceso, el Sistema mostrará un mensaje de confirmación del registro del Encargado, mostrando parcialmente la cuenta de correo electrónico registrada en la DNRPA para la persona jurídica a representar.

La cuenta que se muestra es la última registrada por la empresa en un trámite ante la DNRPA y CP.

#### → Correo electrónico de la persona jurídica actualizado en la DNRPA:

5. Si se reconoce y se tiene acceso al correo electrónico mostrado, se debe confirmar haciendo clic en el botón.

| () Argentina.gob.ar                              |                                                                        | RAC   Registro de Autorizodos                                                                                                    |
|--------------------------------------------------|------------------------------------------------------------------------|----------------------------------------------------------------------------------------------------|
| SISTEMA RAC                                      |                                                                        |                                                                                                    |
| Registro evitoso. Confirmación enviada a E200*** | Асеран                                                                 |                                                                                                    |
|                                                  |                                                                        |                                                                                                    |
|                                                  |                                                                        |                                                                                                    |
|                                                  |                                                                        |                                                                                                    |
| DNRPA y CP                                       | Dirección Gestión Administration<br>Departamento Sistemas Informáticos | D.N.B.P.A. y C.P. (=5425 5300–4000 interno 7798),<br>Av. Corrientes Sidil, CHHAP' Ciudad Autonena<br>de Internes Netes, Inpublica Argentina |

6. Para continuar, se deberá acceder al correo electrónico de la manera habitual para ver el mensaje enviado en el que se encontrará un link semejante al que se muestra. Mediante el mismo se validará la cuenta de correo electrónico del Encargado designado que se registró en el Sistema RAC.

|                                                                                                    | 1 de 2.201 | 5. 3 | - |
|----------------------------------------------------------------------------------------------------|------------|------|---|
| NOMBRE DE LA EMPRESA                                                                                                    |            |      |   |
| Encargado:                                                                                                    |            |      |   |
| NOMBRE Y APELLIDO                                                                                                    |            |      |   |
| Cull encargado:                                                                                                    |            |      |   |
| 305-302002000-35                                                                                                    |            |      |   |
| Link: <u>http://www.aplicaciones4.</u><br>dnrpa.gov.ar:85/dnrpa_rac/<br>Home/CreateEmpresaUsuario?dto=<br>rx2bVZ2NU4zdSPZrnAMadXx8eDLr61 |            |      |   |
| RECLERDE: una vez validado el email se enviaran las claves de acceso correspondiente                                                     |            |      |   |

7. Luego de hacer clic en el Link, se envía un mensaje a la cuenta de correo electrónico de la persona designada como Encargada con la **contraseña** para acceder al Sistema.

| DNRPA - Sistema de Registracion de<br>Autorizados a Conducir                               |
|--------------------------------------------------------------------------------------------|
| Estimado usuario,                                                                          |
| Hemos generado una nueva clave para su cuenta. Guarde esta información<br>de forma segura. |
| Clave: 4yv2dRai                                                                            |
| RECUERDE: El usuario es tu CUIT/CUIL.                                                      |
| © 2025 Soporte DNRPA                                                                       |

8. La persona designada como encargada ya puede acceder con su CUIL y la clave informada mediante el portal de RAC.

#### → Correo electrónico de la persona jurídica desactualizado ante la DNRPA:

En el caso que no se reconociera, o no se pudiera acceder a la cuenta de correo que muestra el Sistema, se deberá declarar una nueva cuenta.

9. Para iniciar el proceso, se deberá hacer clic en el botón que se muestra en el recuadro celeste, al pie de la pantalla.

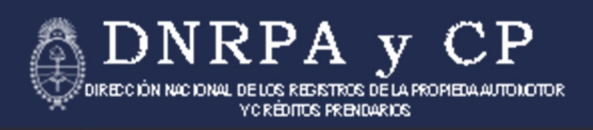

| Seleccione una opción                                                                                                    |                                                                                                    | ~                               |
|----------------------------------------------------------------------------------------------------|----------------------------------------------------------------------------------------------------|---------------------------------|
| Número de Documento                                                                                                    |                                                                                                    |                                 |
| Email                                                                                                    |                                                                                                    |                                 |
| Registrar                                                                                                    |                                                                                                    |                                 |
| El correo electrónico ya se encuentra precarga<br>correo y seleccionar el método de pago.<br>Al enviar el formulario, se le asignará un núme<br>junto con el CUIT. | ido por otros sistemas, pero podría no ser correcto. En ese caso, deberá completar el <b>CUIT de la empresa</b> , de<br>ro de VEP que deberá abonar. Una vez realizado el pago, deberá volver a esta misma página e <b>informar el n</b><br>Presione aquí para iniciar el proceso | clarar el nuevo<br>úmero de VEP |

10. A continuación, se desplegará un cuadro donde se deberán ingresar el CUIT de la empresa y la nueva cuenta de correo electrónico que se desea registrar.

Luego, se deberá hacer clic en el botón Confirmar.

| Red con la que opera     |                           |
|--------------------------|---------------------------|
|                          | Finalizar proceso con VEP |
| • Interbanking           | CUIT de la empresa        |
| CUIT de la empresa       |                           |
| 30mmne I                 | Numero de VEP             |
| Nuevo correo electrónico |                           |
| NuevoCorreo@gmail.com    | Prinalizar                |
| Repetir el correo        |                           |
| NuevoCorreo(Bgmail.com   |                           |

11. Esto generará un VEP que deberá abonarse desde la cuenta de la empresa autorizante.

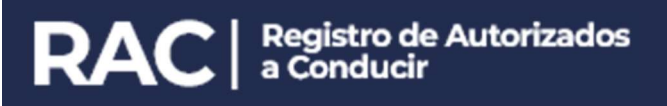

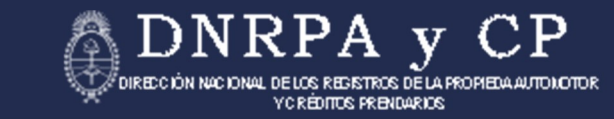

| Paso I: Completá los datos                       | Paso 2: Pagá el VEP e informanos |
|--------------------------------------------------|----------------------------------|
| Red con la que opera                             | Finalizar proceso con VEP        |
| • Examples • • • • • • • • • • • • • • • • • • • | CUIT de la empresa               |
| CUIT de la empresa                               |                                  |
| 30mmma                                           | Numero de VEP                    |
| Nuevo correo electrónico                         |                                  |
| NuevoCorreo@gmail.com                            | Prostzar                         |
| Repetir el correo                                |                                  |
| NuevoCorreo@gmail.com                            |                                  |
| E Los correos coinciden                          |                                  |

12. Una vez que se realizó el pago, se debe ingresar el número de VEP y el CUIT de la empresa. Hacer clic en el botón Finalizar.

| junto con el CUIT.<br>Presione aquí pr                                               | ez realizado el pago, debena volven a esua masina pagina el <b>anormar el memero de VEP</b> |
|--------------------------------------------------------------------------------------|---------------------------------------------------------------------------------------------|
| Paso I: Completá los datos                                                           | Paso 2: Pagá el VEP e informanos                                                            |
| Red con la que opera                                                                 | Finalizar proceso con VEP<br>CUIT de la empresa<br>30mmmit<br>Número de VEP<br>691093       |
| Nuevo correo electrónico Nuevo Correo @gmail.com Desseli el correo                   | Finalizar                                                                                   |
| NuevoCorreo@gmail.com                                                                |                                                                                             |
| Los correos coinciden                                                                |                                                                                             |
| Guarde el número de VEP, deberá utilizarlo para finalizar el proceso:<br>VEP: 691093 |                                                                                             |
| Confirmar                                                                            |                                                                                             |
|                                                                                      |                                                                                             |

13. El Sistema enviará un mensaje con la contraseña necesaria para acceder como Encargado al nuevo correo electrónico informado.

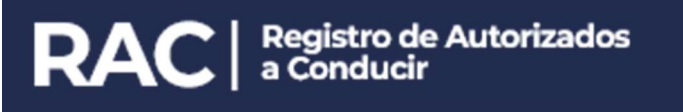

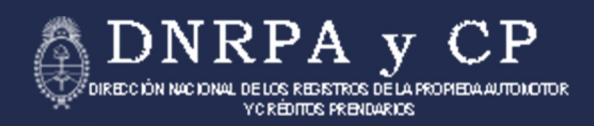

| Junto con el CUIT.<br>Presione aquí pa                                                                                                    | ra Iniciar el proceso                                                                                     |
|----------------------------------------------------------------------------------------------------|----------------------------------------------------------------------------------------------------|
| Paso 1: Completá los datos                                                                                                    | Paso 2: Pagá el VEP e informanos                                                                          |
| Red con la que opera         Image: Cuit de la empresa         30111118         Nuevo correo electrónico         Nuevo Correo(Bigmail.com         Repetir el correo         Nuevo Correo electrónico | Finalizar proceso con VEP<br>CUIT de la empresa<br>301111118<br>Número de VEP<br>691093<br>Finalizar<br>Q |
| NuevoCorreoggmail.com  Cuarde el número de VEP, deberá utilizarlo para finalizar el proceso: VEP; 691093  Confirmar                                                                                  |                                                                                                    |

14. Con la acreditación correspondiente, se podrá ingresar al Sistema.

| 🚯 Argentina.gob.ar | RAC   Registro de Autorizados<br>a Conducir                                                                                                    |
|--------------------|----------------------------------------------------------------------------------------------------|
| SISTEMA RAC        |                                                                                                    |
|                    | ACCESO AL SISTEMA                                                                                                    |
|                    | Por favor ingrese con su CUIL y contraseña<br>CUIL<br>Contraseña                                                                                                    |
|                    | Aceptar<br>Registro <u>Presione aguí</u>                                                                                                    |
|                    |                                                                                                    |
| DNRPA y CP         | Dirección Gestión Administrativa<br>Departamento Sistemas Informáticos D.N.R.P.A. y C.P. (+5411) 5300-4000 Interno 77381,<br>Av. Corrientes 5666, CHHAJW Ciudad Autónoma<br>de Buenos Aires, República Argentina |

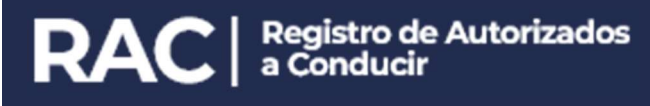

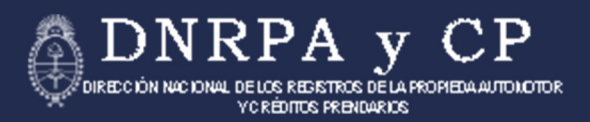

## AUTORIZAR A CONDUCIR

1. En la opción **Carga de autorizados** del menú, se accede a la pantalla donde se listan los vehículos registrados a nombre de la Empresa.

| 🚯 Argentina.gob.ar                              | RAC Registr                               | ro de Autorizados<br>ducir |
|-------------------------------------------------|-------------------------------------------|----------------------------|
| SISTEMA RAC Inicio Carga de autorizados Autoriz | ados Alta Autorizante                     | NOMBRE DE LA EMPRESA       |
| Au                                              | torizar a conducir<br>Filtrá por dominio: |                            |
| Buscar dominio                                  |                                           |                            |
| 🗆 🗭 PATENTE - DESCRIPCIÓN                       | Ver PATENTE - DESCRIPCIÓN                 | Ver                        |
| 🛛 🗭 PATENTE - DESCRIPCIÓN                       | Ver PATENTE - DESCRIPCIÓN                 | Ver                        |
| 🛛 🙊 PATENTE - DESCRIPCIÓN                       | Ver PATENTE - DESCRIPCIÓN                 | Ver                        |
| 🗆 😭 PATENTE - DESCRIPCIÓN                       | Ver PATENTE - DESCRIPCIÓN                 | Ver                        |
| 🗆 😰 PATENTE - DESCRIPCIÓN                       | Ver 🛛 🖓 PATENTE - DESCRIPCIÓN             | Ver                        |
| 🛛 😭 PATENTE - DESCRIPCIÓN                       | Ver PATENTE - DESCRIPCIÓN                 | Ver                        |
| PATENTE - DESCRIPCIÓN                           | Ver PATENTE - DESCRIPCIÓN                 | Ver                        |

2. Haciendo clic en el botón **VER** que se encuentra junto a cada uno de los vehículos listados, se podrán ver los Autorizados a Conducir del vehículo seleccionado.

Haciendo clic en el botón **Desautorizar**, que se encuentra junto a cada persona listada, se podrá revocar esa Autorización.

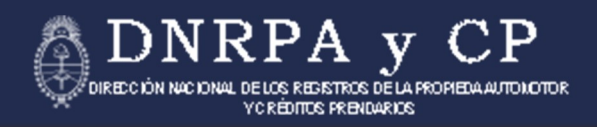

| (     | Argentina.                                  | gob.ar                                |                                                        | RAC                   | Registro de Autorizado<br>a Conducir                                                                     | >5                                         |
|-------|---------------------------------------------|---------------------------------------|--------------------------------------------------------|-----------------------|----------------------------------------------------------------------------------------------------|--------------------------------------------|
| SISTE | MA RAC Inicio                               | Carga de autorizado                   | s Autorizados Alta Autoriza                            | onte                  | NOMBRE DE LA EN                                                                                          | IPRESA 🔹                                   |
|       | PATENTE<br>Autorizar nueva<br>Personas auto | - DESCRIPCIÓ<br>a persona<br>rizadas: | 9N                                                     |                       |                                                                                                    |                                            |
|       | Nombre                                      | Apellido                              | CUIL                                                   | Email                 | Acción                                                                                                   |                                            |
|       | JUAN                                        | PEREZ                                 | 20-12345678-9                                          |                       | Desautorizar                                                                                             |                                            |
|       | MARIA                                       | LOPEZ                                 | 27-12345678-9                                          |                       | Desautorizar                                                                                             |                                            |
|       |                                             |                                       |                                                        |                       |                                                                                                    |                                            |
| 0.    | DNRPA y                                     | CP<br>national                        | Dirección Gestión Admini<br>Departamento Sistemas Info | strativa<br>ormáticos | D.N.R.P.A. y C.P. (+5411) 5300-4000<br>Av. Corrientes 5666, C1414AJW Ciu<br>de Buenos Aires, República A | Interno 77381,<br>iad Autónoma<br>rgentina |

3. Utilizando el botón **Autorizar nueva persona**, el Sistema nos permite ingresar el número de CUIL de una nueva persona a Autorizar.

| 🕼 Argenti            | na.gob.ar         |                                                    | RAC                           | Registro de Autorizados<br>a Conducir                                                                          |                                        |
|----------------------|-------------------|----------------------------------------------------|-------------------------------|----------------------------------------------------------------------------------------------------|----------------------------------------|
| SISTEMA RAC          | iicio Carga de au | torizados Autorizados Alta Autori                  | zante                         | NOMBRE DE LA EMP                                                                                               | PRESA 🝷                                |
| PATEN<br>Autorizar n | TE - DESCRI       | PCIÓN                                              |                               |                                                                                                    |                                        |
| Personas a           | utorizadas:       |                                                    |                               | Applén                                                                                                    |                                        |
| JUAN                 | PEREZ             | CUIL                                               |                               | Desautorizar                                                                                                   |                                        |
| MARIA                | LOPEZ             |                                                    |                               | Desautorizar                                                                                                   |                                        |
|                      |                   | Cancel                                             | ir Buscar                     |                                                                                                    |                                        |
|                      |                   |                                                    |                               |                                                                                                    |                                        |
|                      |                   |                                                    |                               |                                                                                                    |                                        |
|                      |                   |                                                    |                               |                                                                                                    |                                        |
|                      |                   |                                                    |                               |                                                                                                    |                                        |
| DNRPA                | уСР               | Dirección Gestión Admi<br>Departamento Sistemas Ir | nistrativa I<br>aformáticos / | D.N.R.P.A. y C.P. (+5411) 5300-4000 In<br>w. Corrientes 5666, C1414AJW Ciuda<br>de Buenos Aires, República Arg | iterno 77381,<br>d Autónoma<br>jentina |

4. En la opción **Carga de autorizados** del menú puede utilizarse el **Filtro por dominio** para simplificar las búsquedas de vehículos.

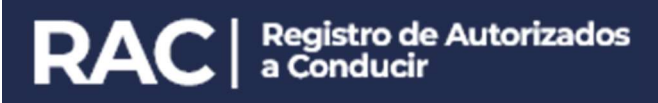

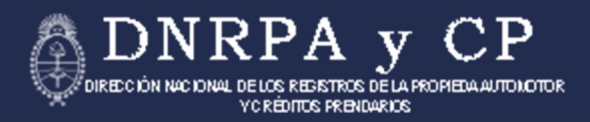

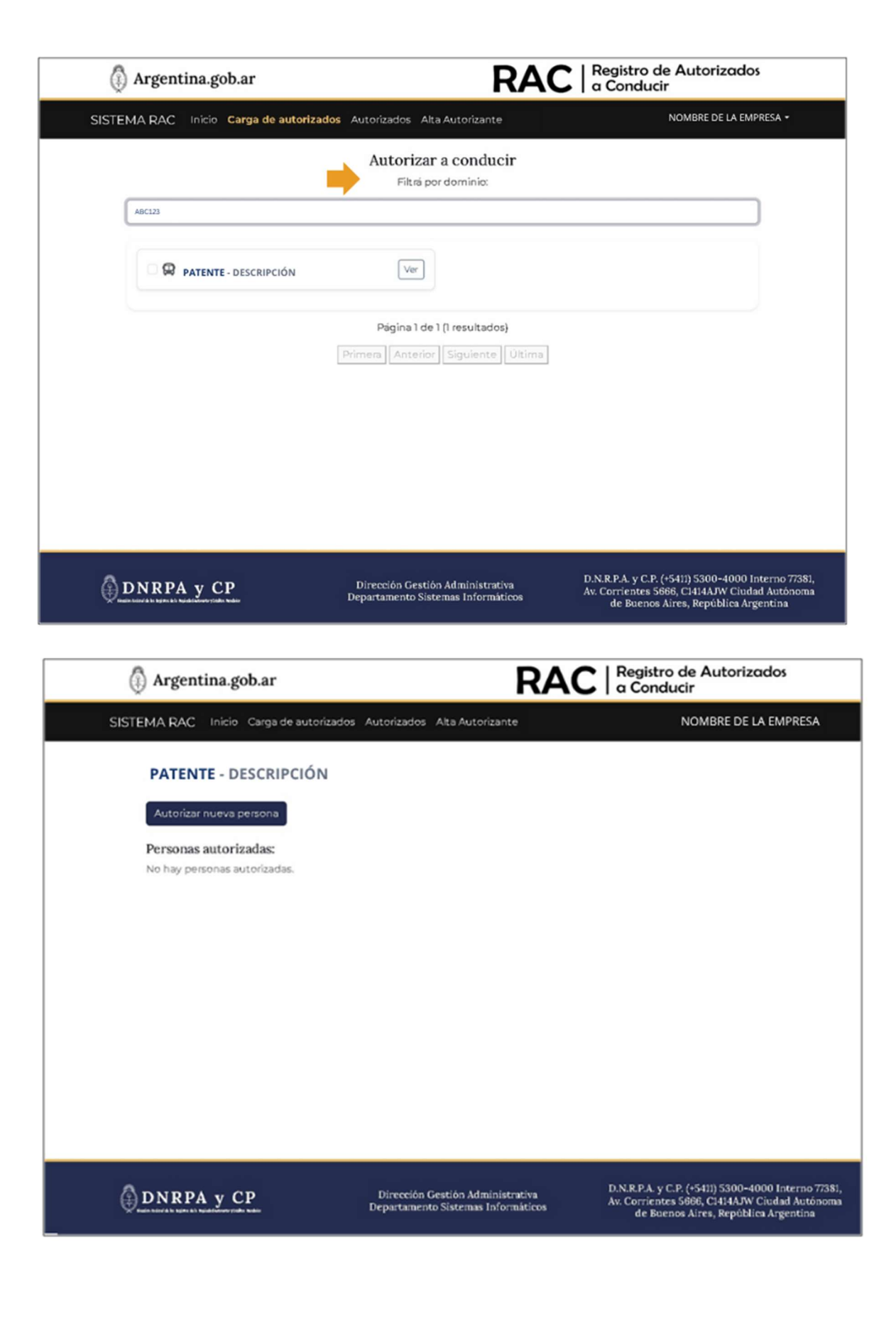

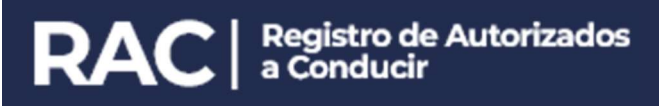

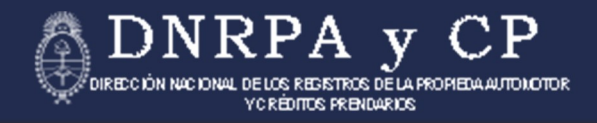

5. Haciendo clic en **Autorizar nueva persona**, se abrirá un cuadro de diálogo, donde se completará con el CUIL de un nuevo Autorizado.

| 🕼 Argentina.gob.ar                                                                                      | RAC                                                                    | Registro de Autorizados<br>a Conducir                                                                                                    |
|----------------------------------------------------------------------------------------------------|------------------------------------------------------------------------|----------------------------------------------------------------------------------------------------|
| SISTEMA RAC Inicio Carga de av                                                                          | utorizados Autorizados Alta Autorizante                                | NOMBRE DE LA EMPRESA                                                                                                    |
| PATENTE - DESCRIPCI<br>Autorizar nueva persona<br>Personas autorizadas:<br>No hay personas autorizadas. | ÓN<br>PATENTE - DESCRIPCIÓN<br>CUIL<br>T2060780<br>Concelor            | X<br>Buscar                                                                                                    |
| DNRPA y CP                                                                                              | Dirección Gestión Administrativa<br>Departamento Sistemas Informáticos | D.N.R.P.A. y C.P. (+5411) 5300-4000 Interno 77381,<br>Av. Corrientes 5866, C1414AJW Ciudad Autónoma<br>de Buenos Aires, República Argentina |

6. Cuando la persona no esté ingresada en el Sistema, se mostrará un formulario donde se podrán ingresar los datos de un **nuevo Autorizado.** 

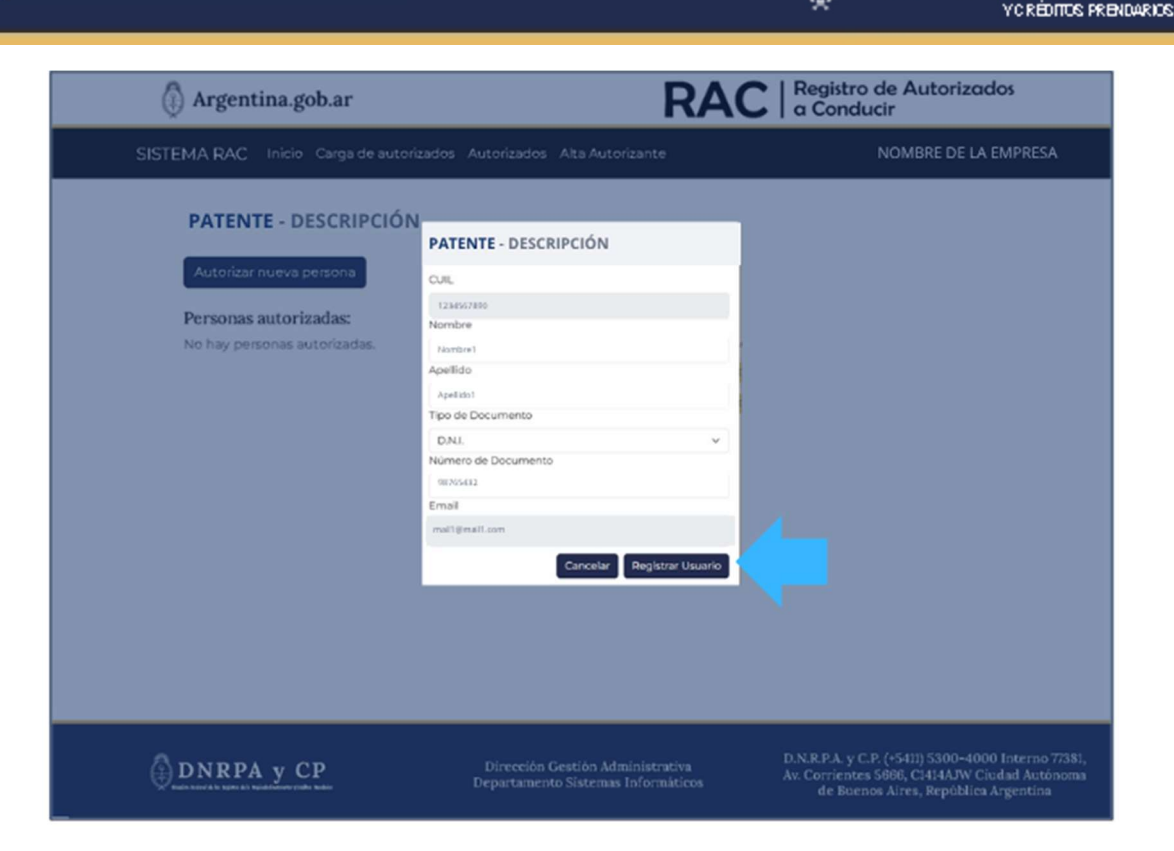

Haciendo clic en Registrar Usuario, se guardará la información.

- 7. En la pantalla del vehículo, se podrá ver el nuevo autorizado cargado.
- 8. Mediante la opción **Autorizados** del menú, se pueden ver todos los autorizados existentes en el Sistema para esta Empresa.

| Argentina.g                                                                            | ob.ar                                                        | RAC   Registro de Autorizados<br>a Conducir |        |  |  |
|----------------------------------------------------------------------------------------|--------------------------------------------------------------|---------------------------------------------|--------|--|--|
| TEMA RAC Inicio Carga de autorizados Autorizados Alta Autorizante NOMBRE DE LA EMPRESA |                                                              |                                             |        |  |  |
|                                                                                        |                                                              |                                             |        |  |  |
| Usuarios Aut<br>Esta página permi                                                      | to <b>rizados</b><br>te visualizar los usuarios autorizados. |                                             |        |  |  |
| CUIL                                                                                   | Nombre y Apellido                                            | Email                                       | Acción |  |  |
| X000000000X                                                                            | Nombre y Apellido 1                                          | mail1@mail.com                              | ٩      |  |  |
| 300000000000                                                                           | Nombre y Apellido 2                                          | mail2@mail.com                              | ٩      |  |  |
| X000000000X                                                                            | Nombre y Apellido 3                                          | mail3@mail.com                              | ٩      |  |  |
| 200000000000                                                                           | Nombre y Apellido 4                                          | mail4@mail.com                              | ٩      |  |  |
| X0000000000X                                                                           | Nombre y Apellido 5                                          | mail5@mail.com                              | ٩      |  |  |
| 200000000000                                                                           | Nombre y Apellido 6                                          | : mail6@mail.com                            | ٩      |  |  |
| 200000000000                                                                           | Nombre y Apellido 7                                          | mail7@mail.com                              | ٩      |  |  |
| X0000000000X                                                                           | Nombre y Apellido 8                                          | mail8@mail.com                              | ٩      |  |  |

EGISTROS DE LA PROPIEDA

TONOTOR

IRECCIÓN NACIO

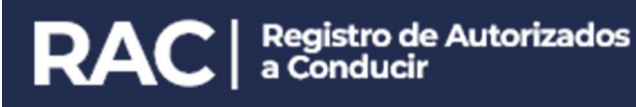

9. Si se selecciona uno de los Autorizados, se verán los vehículos para los cuales está Autorizado.

| Argentina.go         | F                     | RAC   Registro de Autorizados<br>a Conducir               |              |        |                  |
|----------------------|-----------------------|-----------------------------------------------------------|--------------|--------|------------------|
| SISTEMA RAC Inicio C | arga de autorizados 🧳 | Autorizados Alta Autorizante                              |              | NOMB   | RE DE LA EMPRESA |
| Usuarios Auto        | rizados               |                                                           |              |        |                  |
| Esta página permite  | Visit Vehículos autor | Vehículos autorizados para NOMBRE APELLIDO (XX-XXXXXXXXX) |              |        |                  |
| CUIL                 | Dominio               | Chasis                                                    |              |        | Acción           |
| 20220000000          | ABC123                | 2003/2000002200002220000                                  |              |        | ٩                |
| 30/30/00/00/00       | ABC124                | 1000XXX0000XXX000XXX000X                                  |              |        | 4                |
| *****                | ABC125                | 305330000633000063330006                                  |              |        |                  |
|                      | ABC126                | 20222000022000022200002                                   |              |        |                  |
| X000000000X          | ABC127                | XXXXXXXXXXXXXXXXXXXXXXXXXXXXXXXXXXXXXX                    |              |        | ۹.               |
| 10000000000          |                       |                                                           |              | -      | <b>a</b>         |
| 20120200000          |                       |                                                           |              | Cerror | ٩                |
| 300000000000         | Nombre y Aprilido 7   | m                                                         | si7@muil.zom |        | Q                |
| 2000000000           | Numbre y Apelido 3    |                                                           | attificture  |        | 9                |

- 10. Si tomamos la opción del menú, **Alta Autorizante**, se listarán los usuarios habilitados por la Empresa a Autorizar conductores para los vehículos.
- 11. Finalmente, si se hace clic en el botón Nuevo Autorizante, se podrá cargar un nuevo usuario con estos permisos.